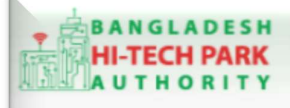

Welcome to One Stop Service (OSS)

Welcome to One Stop Service

# BHTPA One Stop Service (OSS) Portal (ossbhtpa.gov.bd)

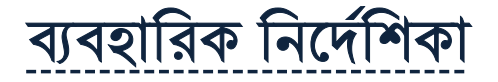

## ওয়ার্ক পারমিট অ্যামেন্ডমেন্ট (Work Permit Amendment)

সংস্করণ ০.১.২

বাংলাদেশ হাই-টেক পার্ক কর্তৃপক্ষ

তথ্য ও যোগাযোগ প্রযুক্তি বিভাগ

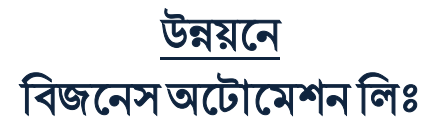

এসটিপি-১, বিডিবিএল ভবন (৯ম তলা), ১২ কাওরান বাজার, ঢাকা-১২১৫ ফোনঃ +৮৮০৯৬০২৬৬৭৭৬-৭, ৯১৩৪৫১০, ৯১৩৪৫১১, ফ্যাক্সঃ ৯১৪৩৬৫৬ Web: www.batworld.com

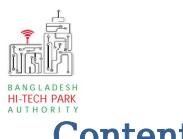

### OSS এর ব্যবহারিক নির্দেশিকা

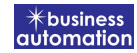

#### Contents

| ১. ভূমিকা                                   | Error! Bookmark not defined. |
|---------------------------------------------|------------------------------|
| ২. OSS লগ ইন                                | Error: Bookmark not defined. |
| ৩. ওয়ার্ক পারমিট এমেন্ডমেন্ট               | Error: Bookmark not defined. |
| ৪. ওয়ার্ক পারমিট এমেন্ডমেন্ট এর জন্য আবেদন | Error: Bookmark not defined. |

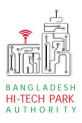

## ১. ভূমিকা

বাংলাদেশ হাই-টেক পার্ক কর্তৃপক্ষ দেশি-বিদেশি বিনিয়োগকারীদের দ্রুত সেবা প্রদান নিশ্চিত করার লক্ষ্যে ওয়ান স্টপ সার্ভিস (ওএসএস) চালু করেছে। হাই-টেক পার্কগুলোতে দেশি-বিদেশি বিনিয়োগকারীগণকে দ্রুত হয়রানি মুক্ত বিভিন্ন সেবা প্রদান নিশ্চিতকরণের লক্ষ্যে অনলাইন ওয়ান স্টপ সার্ভিস এর মাধ্যমে সেবা প্রদান করা হবে।

## ર. OSS Log in

ওএসএস সিস্টেমে লগ ইন করার জন্য <u>https://ossbhtpa.gov.bd</u> লিংকে প্রবেশ করতে হবে। BHTPA OSS Portal ব্যবহারের ক্ষেত্রে ব্যবহারকারীকে Log in/ Sign up করতে হবে।সেক্ষেত্রে OSS Log in/ Sign up এর ব্যবহার নির্দেশিকা অনুসরণ করা যেতে পারে।

## Work Permit Amendment এর উদ্দেশ্যঃ

প্রজেক্ট রেজিস্ট্রেশন করার পর একজন বিনিয়োগকারীকে প্রজেক্ট রেজিস্ট্রেশনে চাহিদাকৃত ল্যান্ড অনুযায়ী ল্যান্ড অ্যালোটমেন্ট নিতে হবে। ল্যান্ড অ্যালোটমেন্ট সার্ভিসের মাধ্যমেই একজন গ্রাহক বাংলাদেশ হাই-টেক পার্ক কর্তৃপক্ষ থেকে কতটুকু ল্যান্ড বরাদ্দ পাবে তা নিশ্চিত হতে পারবে। এই ল্যান্ড অ্যালোটমেন্ট এর ল্যান্ড অনুযায়ী প্রত্যেক মাসে মাসে ভাড়া পরিশোধ করতে হবে। ল্যান্ড অ্যালোটমেন্ট এর কোনো তথ্য যদি সংশোধনের প্রয়োজন হয় তবে ল্যান্ড অ্যালোটমেন্ট এমেন্ডমেন্ট সার্ভিসের মাধ্যমে সংশোধন করা যাবে।

## 8. Work Permit Amendment এর জন্য আবেদন

লগ ইন করার পর BHTPA Internal Services থেকে Land Allotment Amendment এ new application এ ক্রিক করার পর নিম্নোক্ত ফর্মটি দেখতে পাওয়া যাবে।

Work Permit Amendment এ new application এ ক্লিক করার পর নিমোক্ত ফর্মটি দেখতে পাওয়া যাবে।

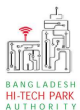

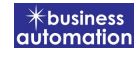

| Application for Work Permit Amendment      |                               |                                            |                                           |                 |
|--------------------------------------------|-------------------------------|--------------------------------------------|-------------------------------------------|-----------------|
| 1. Basic Requirements<br>(Part.A)          | t Information 3. Applicant B) | Details (Part 4. Attachmer                 | nts (Part C) 5. Submit                    |                 |
| Basic Requirements                         |                               |                                            |                                           |                 |
| Please give your approved Work Permit refe | rence no. * Select W          | ork Permit Reference                       | Load Wo                                   | ork Permit Data |
|                                            | N.B.: Once you                | a save or submit the application, the Proj | ect Registration tracking no cannot be ch | nanged anymore. |
|                                            |                               |                                            |                                           |                 |
|                                            |                               |                                            |                                           |                 |
|                                            |                               |                                            |                                           |                 |
|                                            |                               |                                            |                                           |                 |
| Save as Draft                              |                               |                                            | Previo                                    | ous Next        |
|                                            |                               |                                            |                                           |                 |
|                                            |                               |                                            |                                           |                 |

উক্ত ফর্মটির Basic Requirements এর Please give your approved Work Permit reference no.: এই Field এ approved Work Permit no. প্রদান করে Load Work Permit Data বাটনটি Click করতে হবে। এরপর ফর্মটিতে Work Permit এর Data গুলো Load হয়ে যাবে।

#### > Basic Requirements:

 ফর্মটি Work Permit এর Data গুলো Load হওয়ার পর নিয়োক্ত ফর্মটির ন্যায় প্রদর্শিত হবে।

| ation for Work Permit Amendmer  | ıt                             |                                        |                                      |                                       |
|---------------------------------|--------------------------------|----------------------------------------|--------------------------------------|---------------------------------------|
| Basic Requirements (Pa          | Applicant Information<br>rt A) | 3. Applicant Details (Part<br>B)       | 4. Attachments (Part C)              | 5. Submit                             |
| c Requirements                  | mit reference no. *            | WPN-E1-170et2021-0001                  |                                      | Clear Loaded Data                     |
| ense Brie Jour approved more re |                                | N.B.: Once you save or submit the appl | lication, the Project Registration t | racking no cannot be changed anymore. |
| a Recommendation Reference      | VR-E1-14Oct2021-00001          | N.B.: Once you save or submit the appl | lication, the Project Registration t | racking no cannot be changed anymore. |

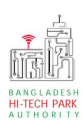

- Visa Recommendation Reference Number: এই ফিল্ডটির তথ্য পরিবর্তন করা যাবে না।
- Type of visa: এই ফিল্ডটির তথ্য পরিবর্তন করা যাবে না।
- Next বাটনটি Click করলে নিয়োক্ত ফর্মটি দেখতে পাওয়া যাবে।

| , Basic Requirements (P                                            | . Applicant Information 3. A<br>art A) B) | \pplicant | Details (Part 4. Attachment | s (Part C) 5. Submit                |
|--------------------------------------------------------------------|-------------------------------------------|-----------|-----------------------------|-------------------------------------|
| Particulars of Sponsors / Employe<br>Name of the Applicant         | ens<br>Kasima Katun                       |           | Name of park                | Sheikh Hasina Software Technolog    |
| Company Name                                                       | First Get                                 | ~         |                             |                                     |
| ull Address of Registered Head O                                   | ffice of Applicant :                      |           | Division                    |                                     |
| District                                                           | CAZIDUR                                   | ~         | Address Line 1              | Unaka                               |
| Address Line 2                                                     | House#2 Rode#5 Dhaka                      | •         | Post Code                   | 12545                               |
| Phone No                                                           | +880 * 1455852585                         |           | Fax No                      | 7575755                             |
| Email                                                              | test@gmail.com                            |           | Website                     | https://web.whatsapp.com/           |
| Authorized Information<br>Jame of the Correspondent<br>Jationality | Lamia<br>Bangladeshi                      | ~         | Passport                    | 15454132168                         |
| Correspondent Address & Contact                                    | Details :                                 |           |                             |                                     |
| ountry                                                             | Bangladesh                                | ~         | Division                    | Dhaka                               |
| District                                                           | DHAKA                                     | ~         | Address Line 1              | House#2,Rode#2,Dhaka                |
| thoma No.                                                          | House#2,Rode#2,Dhaka                      |           | Post Code                   | 15432                               |
| mail                                                               | testinvestors1@gmail.com                  |           | Website                     | 545454<br>https://web.whatsapp.com/ |

উক্ত ফর্মটির Particulars of Sponsor/Employers এবং Authorized Information এর তথ্যসমূহ সংশোধন করা যাবে না।

Next বাটনটি Click করলে নিম্নোক্ত ফর্মটি দেখতে পাওয়া যাবে।

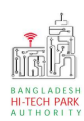

| ication for Work Permit Amendme                                            | nt                              |                    |                     |                       |                          |              |  |  |
|----------------------------------------------------------------------------|---------------------------------|--------------------|---------------------|-----------------------|--------------------------|--------------|--|--|
| . Basic Requirements 2.                                                    | Applicant Information<br>Irt A) | 3. Applicant<br>B) | : Details (Part     | 4. Attachments (Par   | t C) 5. Subm             | nit          |  |  |
| Particulars of Foreign Incumbent                                           |                                 |                    |                     |                       |                          |              |  |  |
| ame of the foreign national                                                | Jaklin                          |                    | Incumbent F         | Photo: *              |                          |              |  |  |
| esignation                                                                 | CE                              |                    |                     |                       |                          | A            |  |  |
| ationality                                                                 | Bangladeshi                     | ~                  | Incumbent \$        | ignature: *           |                          |              |  |  |
| ender                                                                      | 🧿 Male 🔘 Female                 |                    |                     |                       |                          | lonis fittas |  |  |
| assport No.                                                                | 184346                          |                    | Marital State       | 15 *                  | 🔵 Married 🛛 🔘 U          | Inmarried    |  |  |
| lace of Issue                                                              | Dhaka                           |                    | Date of Issue       |                       | 08-Jun-2021              | <b>#</b>     |  |  |
| ate of Birth                                                               | 29-Nov-2021                     | <b>**</b>          | Expiry Date         |                       | 07-Jul-2022              | <b>#</b>     |  |  |
| armanent Address :                                                         |                                 |                    |                     |                       |                          |              |  |  |
| ountry                                                                     | American Samoa                  | ~                  | State               |                       | USA                      |              |  |  |
| rovince                                                                    | Samoa                           |                    | Address Line 1      |                       | House#12,Rode#12,USA-123 |              |  |  |
| ddress Line 2                                                              | House#102,Rode#12,US            | A-123              | Post Code           |                       | 1585                     |              |  |  |
| ontact No.                                                                 | +8801897865456                  |                    | Fax No.             |                       | 75754545                 |              |  |  |
| mail                                                                       | ja@gmail.com                    |                    | E-tin               |                       | 75785785                 |              |  |  |
|                                                                            | Academic                        | Qualification (    | please attach ce    | rtificates) :         |                          |              |  |  |
| Highest Degree                                                             |                                 | College / Ur       | niversity           | Result                | Certi                    | ificate      |  |  |
| ME                                                                         | OIU                             |                    |                     | 1.2                   | Open Certificate         |              |  |  |
| Employment Information<br>ame of the post employed for<br>Designation)     | Kamila Khan                     |                    | Date of arriv       | al in Bangladesh      | 31-Jan-2017              | Edit         |  |  |
| eriod of Employment :                                                      |                                 |                    |                     |                       |                          |              |  |  |
| esired effective date                                                      | 31-Jan-2017                     | <b>#</b>           | End date            |                       | 30-Jan-2018              | <b>**</b>    |  |  |
| esired duration                                                            | 1 year                          |                    | Brief job des       | cription              | Brief job description    |              |  |  |
| Whether the post has been advertise<br>Please attach copy of advertisement | sed in Bangladesh               | Den Cer            | tificate            |                       |                          |              |  |  |
| ustification for employment of for                                         | reign national                  | Win at la a a t la | a nort has been adv | ertised in Bangladesh |                          |              |  |  |

- > Particulars of Foreign Incumbent
  - Particulars of Foreign Incumbent: Particulars of Foreign Incumbent এ এডিট বাটনটি ক্লিক করার পর Proposed সেকশনটিতে তথ্য সংশোধন করা যাবে।
  - Name of the foreign National: আগত ব্যক্তির নাম সংশোধন করা যাবে না ।

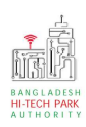

#### OSS এর ব্যবহারিক নির্দেশিকা

- Company name: কর্মরত কোম্পানির Name সংশোধন করা যাবে।
- Designation: পদবি সংশোধন করা যাবে ।
- Nationality: জাতীয়তা সংশোধন করা যাবে না।
- Passport No: পাসপোর্ট নাম্বার সংশোধন করা যাবে ।
- Gender: Gender সংশোধন করা যাবে না।
- Marital Status: বৈবাহিক অবস্থা সংশোধন করা যাবে ৷
- Incumbent Photo: Photo সংশোধন করা যাবে।
- Incumbent Signature: Signature সংশোধন যাবে না।

### > Passport Information:

- Place of Issue: কোথা থেকে Issue করা হয়েছিল তা সংশোধন করা যাবে।
- Date of Issue: কবে Issue করা হয়েছিল তা সংশোধন করা যাবে ৷
- Date of Birth:Birth Date সংশোধন করা যাবে না।
- Expiry Date: কবে Expiry Date তা সংশোধন করা যাবে ৷

### > Permanent Address:

এখানে স্থায়ী ঠিকানার সকল তথ্য সংশোধন করা যাবে ।

## Academic Qualification:

- Highest Degree: সর্বোচ্চ অর্জিত Degree সংশোধন করা যাবে।
- College/ University: প্রতিষ্ঠান এর নাম সংশোধন করা যাবে ।
- Result: প্রাপ্ত ফলাফল সংশোধন করা যাবে।
- Certificate PDF আকারে Attach সংশোধন করা যাবে।
- Employment Information: Employment Information এ এডিট বাটনটি ক্লিক করার পর Proposed সেকশনটিতে তথ্য সংশোধন করা যাবে।
- Name of the post employed for (Designation): পদবির নাম সংশোধন করা যাবে।
- Date of Arrival in Bangladesh: আগমন এর তারিখ সংশোধন করা যাবে ।
- Period of Employment: সময়কাল সংশোধন করা যাবে ৷
- Desired Effective Date: যে দিন হতে কার্যকর তা সংশোধন করা যাবে না।
- Desired Duration: কতদিন সময় আকাঞ্চ্চিত তা সংশোধন করা যাবে না।

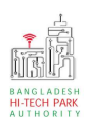

- End Date: সমাপ্তি এর দিন সংশোধন করা যাবে না।
  Brief Job Description: Job এর সংক্ষেপে বর্ণনা সংশোধন করা যাবে।
- Whether the post has been advertised in Bangladesh: বিজ্ঞাপিন সমপ্রচার করা হয়ে থাকলে তার PDF ফাইল Attach সংশোধন করা যাবে ।
- Justification for employment of foreign national: বিদেশি ব্যক্তির কর্মসংস্থান এর নাজ্যতার বিষয়াদি সংশোধন করা যাবে ।

|                              | Salary Stru           | icture |           |               |           |                        | Payable                | Locally    |       |          |
|------------------------------|-----------------------|--------|-----------|---------------|-----------|------------------------|------------------------|------------|-------|----------|
|                              |                       |        |           |               | Payr      | nent                   |                        |            | Ато   | int      |
| a. Basic Salary              | y / Honorarium :      |        |           | Monthly       | Monthly   |                        |                        | 5.00       |       |          |
| b. Overseas Al               | llowance :            |        |           | Monthly       | Monthly   |                        |                        | 4.00       |       |          |
| c. House Rent                | :                     |        |           | Monthly       | Monthly 🗸 |                        |                        | 6.00       |       |          |
| d. Conveyance :              |                       |        | Monthly   | Monthly 🗸     |           |                        | 5.00                   |            |       |          |
| e. Medical Allowance :       |                       |        | Monthly   | Monthly       |           |                        | 7.00                   |            |       |          |
| f. Entertainment Allowance : |                       |        | Monthly   | Monthly       |           |                        | 9.00                   |            |       |          |
| g. Annual Bonus :            |                       |        | Monthly 🗸 |               | ~         | 4.00                   |                        |            |       |          |
| n. Other fringe              | e benefits (if any) : |        |           | 6             |           |                        | Maximum 120 characters |            |       |          |
| . Any particul               | ar comments or rem    | iarks  |           | 4             |           | Maximum 120 characters |                        |            |       |          |
| Manpower of t                | the office            |        |           |               |           |                        |                        |            |       |          |
|                              | Local (a)             |        |           | For           | eign (b)  |                        | G                      | rand Total |       | Ratio    |
| Executive                    | Supporting<br>Staff   | Total  | Executive | Supj<br>Staff | orting    | Total                  | (a                     | +b)        | Local | Foreign  |
| 6                            | 5                     | 11     | 4         | 6             |           | 10                     |                        | 21         | 0.52  | 0,48     |
|                              |                       |        |           |               |           |                        |                        |            |       | Edit     |
|                              |                       |        |           |               |           |                        |                        |            | 1     |          |
| ve as Draft                  |                       |        |           |               |           |                        |                        |            |       | Previous |

উক্ত ফর্মটির Particulars of Foreign Incumbent, Employment

Information, Compensation and Benefit এর তথ্যসমূহ সংশোধন করতে সক্ষম হবে। তথ্য সংশোধন করতে হলে এডিট বাটনটি ক্লিক করতে হবে।

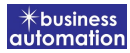

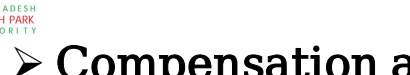

- Compensation and Benefit:
  - বেতন এবং বিভিন্ন ভাতা ভিত্তিক locally এবং abroad payable টাকার amount
    সংশোধন করা যাবে। তাছারাও প্রান্তিক সুবিধা এবং কোন মন্তব্য থাকলে তা সংশোধন করা যাবে।
- > Manpower of the office:
  - Local এবং foreign কতজন Executive এবং Supporting staff লাগবে তা সংশোধন করা যাবে।

Next বাটনটি Click করলে নিম্নোক্ত ফর্মটি দেখতে পাওয়া যাবে।

#### **Required Documents:**

• Required Attachment গুলির Pdf ফাইল সংযুক্ত করতে হবে।

Next বাটনটি Click করলে নিম্নোক্ত ফর্মটি দেখতে পাওয়া যাবে।

| Successfully loaded Project Reg                                                                                     | istration data. Please proceed to nex                              | d step                             |                         | ×                |
|----------------------------------------------------------------------------------------------------|--------------------------------------------------------------------|------------------------------------|-------------------------|------------------|
| Application for Work Permit Am                                                                                      | endment                                                            |                                    |                         |                  |
| 1. Basic Requirements                                                                                               | 2. Applicant Information<br>(Part A)                               | З. Applicant Details (Part<br>в)   | 4. Attachments (Part C) | 5. Submit        |
| 9. Service Fee Payment                                                                                              |                                                                    |                                    |                         |                  |
| Contact name *                                                                                                    | Lamia Akthar                                                       | Contact ema                        | ail * testinvest        | tors1@gmail.com  |
| Contact phone *                                                                                                    | +880 - 1980856802                                                  | Contact add                        | ress * Uttara           |                  |
| Pay amount                                                                                                    | 1000                                                               | Vat on Pay A                       | mount 150               |                  |
| Total Amount                                                                                                    | 1,150.00                                                           | Payment Sta                        | atus Not Paid           |                  |
| Vat/ tax and service charge is<br>10. Terms and Conditions<br>I agree with the Terms a<br>Save as Draft Payment & S | s an approximate amount, it may van<br>and Conditions, *<br>Submit | ry based on the Sonali Bank syster | n.                      | Previous Preview |

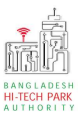

#### Service Fee Payment:

আবেদনকারী তার তথ্যাদি যাচাই শেষে, Term and Conditions এ সম্মতি প্রদান করবেন। এরপর Payment & Submit বাটনটিতে Click করতে হবে।

### ৫. পেমেন্ট

আবেদনকারীকে তার ব্যক্তিগত তথ্যসহ পেমেন্ট এর বিস্তারিত দেখতে পাবে এবং স্বজ্ঞানে সম্মতি প্রদান করতে শর্তাবলি মেনে টিক চিহ্ন (√) দিতে হবে এবং Payment & Submit বাটন ক্লিক করতে হবে।

| pplication for Project Registra                      | ation                                       |                                 |           |
|------------------------------------------------------|---------------------------------------------|---------------------------------|-----------|
| 1. Applicant Information (Pa                         | rt A) 2. Proposed Project (Part B           | 3) 3. Proposed Project (Part C) | 4. Submit |
| 16. Service Fee Payment                              |                                             |                                 |           |
| Contact name                                         |                                             | Contact email                   |           |
| Contact phone                                        | +880 -                                      | Contact address                 |           |
| Pay amount                                           | 575.00                                      | VAT/ TAX                        | 0.00      |
| Bank Charge                                          | 0.00                                        | Total Amount                    | 575.00    |
| Payment Status                                       | Pending                                     |                                 |           |
| Vat/ tax and service charge                          | is an approximate amount, it may vary based | I on the Sonali Bank system.    |           |
| 17. Terms and Conditions      I agree with the Terms | s and Conditions. *                         |                                 |           |
| Save as Draft Payment &                              | Submit                                      |                                 | Previous  |
|                                                      |                                             |                                 |           |

> Service Fee Payment:

 Payment & Submit বাটন ক্লিক করার পর Sonali Payment Gateway এর মাধ্যমে পেমেন্ট সম্পন্ন করতে হবে। Sonali Payment Gateway সম্পর্কে বিস্তারিত জানতে "Sonali Payment User Manual" টি অনুসরণ করা যেতে পারে।

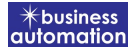

## ৬. আবেদনের বিভিন্ন তথ্যঃ

 Application list for (Work Permit Amendment) থেকে View বাটন ক্লিক করতে হবে।

| List Favorite S      | Search                     |                             | L                                                                                                    | and Allotment. | Amendment       |        |
|----------------------|----------------------------|-----------------------------|----------------------------------------------------------------------------------------------------|----------------|-----------------|--------|
| ow 10 v entries      |                            |                             |                                                                                                    | Search:        |                 |        |
| racking No. 11       | Current desk               | Process type                | Reference data 41                                                                                                    | Status ↓↑      | Modified 🎼      | Action |
| ት LAA-Sy-202203-0001 | Assistant Director<br>(AD) | Land Allotment<br>Amendment | Applicant Name:Antora Debanth (DA), Company Name:Aich<br>technology, Park name:Bangabandu Sheikh Mujib Hi-Tech<br>Park,Sylhet., Industry Category:Others,<br>Email:debnathantora14@gmail.com, Phone:+8801713858753, | Submitted      | 1 second<br>ago | ● View |

View বাটন ক্লিক করার পর নিয়োক্ত উইন্ডো দেখা যাবে।

| pication for                      |                                                    | der symearcano Doow            | nado de milara               | Lation bowniosa as ro       |
|-----------------------------------|----------------------------------------------------|--------------------------------|------------------------------|-----------------------------|
| Tracking no. :                    | Date of Submission: 23.11.2021 C                   | arrey Status : Approve Curt    | nt Desk : Applicant          | 1                           |
| asic Requirement                  | /                                                  |                                |                              |                             |
| opplication Validity for Land & S | pace Allotment is 3000 days. Please Sy mit         | the Land & Space Alloty Int Ap | plication before 2030-Feb 23 |                             |
| fark where business to be set :   | Sheikh Hasina Software Technology Park,<br>Jessore |                                |                              |                             |
| Measurement Unit :                | Square Meter<br>25000.00                           | Measurement Unit               | : Square Feet<br>: 134197.00 |                             |
| Required Land r                   | 100.00                                             | Réquire Space                  | : 290.00                     |                             |
| 126-2                             | / _                                                |                                |                              |                             |
| Payment                           | Info C                                             | ownload<br>ertificate          | App<br>Dow                   | lication<br>nload as<br>PDF |

- এই উইন্ডো থেকে Payment info, Download Certificate, Application Download as PDF, Click here to load history বাটন গুলি পাওয়া যাবে।
  - Payment info: বাটন ক্লিক করলে আবেদনকারী Payment এর তথ্য দেখা যাবে।
  - Download Certificate: আবেদন Approve হওয়ার পর Download Certificate বাটন ক্লিক করলে আবেদনকারী সার্টিফিকেট ডাউনলোড করতে পারবে।

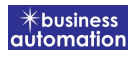

- Application Download as PDF: Application Download as PDF বাটন ক্লিক করলে আবেদনকারী Application এর PDF আকারে ডাউনলোড করতে পারবে।
- Click here to load history: Click here to load history বাটন এর মাধ্যমে উক্ত Application এর Process History দেখতে দেখা যাবে।

| agree with th                                  | ne Terms and Conditions.                            |                     |                     |                                                |           |  |  |  |
|------------------------------------------------|-----------------------------------------------------|---------------------|---------------------|------------------------------------------------|-----------|--|--|--|
| Application Process History Click here to load |                                                     |                     |                     |                                                |           |  |  |  |
| On Desk                                        | Updated By                                          | Status              | Process Time        | Remarks                                        | Attachmen |  |  |  |
| Applicant                                      | Lamia Akthar(MD) [Desk:<br>Managing Director (MD)]  | Approve             | 23-11-2021 10:26 AM | Government Fee Payment completed successfully. |           |  |  |  |
| Managing<br>Director (MD)                      | Lamia Akthar [Applicant]                            | Payment Submit      | 23-11-2021 10:25 AM | Government Fee Payment competed successfully.  |           |  |  |  |
| Applicant                                      | Lamia Akthar(MD) [Desk:<br>Managing Director (MD)]  | Request for Payment | 23-11-2021 10:23 AM | Re-submitted form applicant                    |           |  |  |  |
| Assistant<br>Director (AD)                     | Lamia Akthar [Applicant]                            | Re-Submitted        | 23-11-2021 10:19 AM | Re-submitted form applicant                    |           |  |  |  |
| Applicant                                      | Lamia Akthar(AD) [Desk:<br>Assistant Director (AD)] | Shortfall           | 23-11-2021 10:18 AM | Change Request                                 |           |  |  |  |
| Assistant<br>Director (AD)                     | Lamia Akthar [Applicant]                            | Submitted           | 23-11-2021 10:06 AM | Service Fee Payment completed successfully     |           |  |  |  |